# PowerPoint 2016

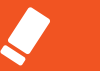

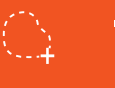

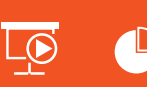

 สร้างงานนำเสนอ (Presentation) ด้วยค่าสั่งง่ายๆ ตามล่าดับขั้นตอน เริ่มตั้งแต่การสร้างสไลด์ไปจนถึงการนำเสนอ เพื่อให้พ์ไม้สามารถปกิบัติตามได้

 แนะนำความสามารถใหม่ๆ PowerPoint Designer ช่วยให้ใช้งานได้ดียิ่งขึ้น เช่น เพิ่มค่าสั่ง Design Ideas ที่จะช่วยดีไซน์สไสด์สวยๆ ได้สวยงามเหมือนมีออามีพ ฉบับสมบูรณ์

P 🛓

**ส์** า ธ บั ญ

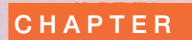

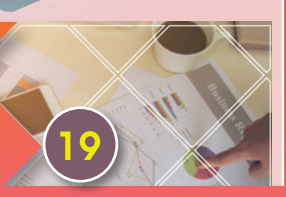

# เริ่มต้นใช้งาน PowerPoint 2016

| Presentation Tips              |     |  |
|--------------------------------|-----|--|
| นั่งคิดและวางแผนงานนำเสนอ      | 20  |  |
| รู้จักกลุ่มเป้าหมาย : Audience | 21  |  |
| เนื้อหา : Content              | 21  |  |
| เลือกสีให้เหมาะสม              | 22  |  |
| ออกแบบสไลด์ : Slide Design     | 23  |  |
| ก่อนนำเสนอ                     | 25  |  |
| ระหว่างการนำเสนอ               | 25  |  |
| จบการนำเสนอ                    | 25  |  |
| เริ่มต้นใช้งาน Microsoft       |     |  |
| PowerPoint 2016                |     |  |
| เลือกสร้างพรีเซนเตชันจากชุดธีม |     |  |
| (Themes)                       | 27  |  |
| New : สร้างพรีเซนเตชันใหม่     |     |  |
| ส่วนประกอบของ PowerPoint 2016  | .29 |  |

| สร้างพริเซนเตชันจากเทมเพลต            |     |
|---------------------------------------|-----|
| (Template)                            | .30 |
| ดาวน์โทลดเทมเพลตออนไลน์ (Template     |     |
| on Website)                           | 32  |
| lส่เนื้อหาส <b>ไลด์แ</b> ผ่นหัวเรื่อง |     |
| (Title Slide)                         | .33 |
| New Slide : ເພັ່ນສາລດ໌ແຜ່ນາິหม่       | .34 |
| เปลี่ยนเค้าโครงสไลด์ (Slide Layout)   | .35 |
| บันทึกไฟล์พรีเซนเตชัน (Save)          | .36 |
| บันทึกพรีเซนเตชันใว้บน OneDrive       | .38 |
| เปิดไฟล์พรีเซนเตชัน (Open)            | .39 |
| เปิดไฟล์จากโฟลเดอร์ OneDrive          | 40  |
| เปลี่ยนเมนูกาษาไทย                    | .41 |
| PowerPoint ภาษาไทย                    | 42  |
| การสัมผัสหน้าจอ Touch Screen          | .45 |
| มุมมองการทำงานสไลด์ (View)            | .46 |
| แท็บ Ribbon พื้นฐานของ                |     |
| PowerPoint 2016                       | .48 |
| Tell me what you want to do           |     |
| ถามหาคำตอบ                            | .52 |
| ตั้งค่าการสร้างพรีเซนเตชันใหม่        | .53 |
| Office Updates :  ວັພເດຕໂປຣແກຣນ       | 54  |

# 2

### Slide Design ออกแบบสไลด์ให้สวย

57

| เลือกขนาดของสไลด์ (Slide Size)           | 58  |
|------------------------------------------|-----|
| ออกแบบสไลด์อย่างไรให้สวยงาม              | 59  |
| ใช้ PowerPoint Designer                  |     |
| ออกแบบสไลด์                              | 62  |
| เลือกชุดธีม (Themes) สไลด์               | 64  |
| เลือกธีมสี (Theme Colors)                | 65  |
| เลือกธีมเอฟเฟ็กต์ (Theme Effects)        | 66  |
| Format Background                        |     |
| จัดรูปแบบพื้นสไลด์                       | 67  |
| จัดรูปแบบฟื้นทลังด้วยสีฟื้น (Solid Fill) | .67 |
| จัดรูปแบบพื้นทลังด้วยสีเกรเดียนท์        |     |
| (Gradient)                               | .68 |
| จัดรูปแบบพื้นทลังด้วยลาย Pattern         | .69 |
| จัดรูปแบบพื้นทลังด้วยลาย Texture         | .69 |
| จัดรูปแบบพื้นทลังด้วยรูปภาพ (Picture)    | .70 |
| นำรูปแบบพื้นหลังไปใช้กับสไลด์ทั้งหมด     | .71 |
| การเปลี่ยนชุดธีม จะยกเลิกรูปแบบที่จัดไว้ | .71 |
| ເປລີ່ຍແຮັມຟອແຕ໌ (Theme Font)72           |     |
| สร้างชุดฟอนต์เพิ่ม                       | .73 |
| บันทึกชุดธีม (Save Theme)                | 74  |

### CHAPTER

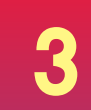

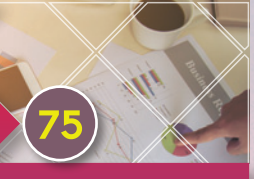

จัดข้อความให้สวยและเด่นซัด

| จัดรูปแบบข้อความในสไลด์                          | 76 |  |
|--------------------------------------------------|----|--|
| เลือกข้อความบางส่วน                              | 77 |  |
| เลือกข้อความระบบสัมพัส                           | 77 |  |
| การจัดข้อความภาษาไทย/อังกฤษ                      | 77 |  |
| ຈັດຮູປແບບข້อความແບບອື່นໆ                         | 78 |  |
| จัดย่อหน้าข้อความ                                | 78 |  |
| จัดข้อความแบบคอลัมน์                             | 78 |  |
| จัดระยะท่างบรรทัด                                | 79 |  |
| หมุนข้อความ (Text Direction)                     | 79 |  |
| ຈັດຮູປແບບຣາຍກາຣແບບບຸລເລິຕ                        |    |  |
| (Bullets)                                        | 80 |  |
| เลือกสัญลักษณ์บุลเล็ตแบบต่างๆ เอง                | 80 |  |
| ใช้รูปภาพเป็นบุลเล็ตลิสต์                        | 81 |  |
| จัดรูปแบบรายการแบบเลขลำดับ                       |    |  |
| (Numbering)                                      | 82 |  |
| กำท <sub>ั</sub> นดสี, ขนาด และตัวเลขเริ่มตันเอง | 82 |  |
| จัดตำแหน่งข้อความ (Alignment)                    | 83 |  |
| แปลงข้อความเป็น SmartArt กราฟิก.                 | 84 |  |
| จัดรูปแบบข้อความแบบ WordArt                      | 85 |  |
| จัดตำแหน่งข้อความ (Alianment)                    | 86 |  |

### กำหนดเอฟเฟ็กต์ตัวอักษร

CHAPTER

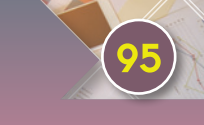

Insert Picture ใส่รูปอย่างไรให้โดดเด่น

| 6 ขั้นตอนการใส่รูปภาพ        | 96  |
|------------------------------|-----|
| ໃສ່ຮູປກາພລນໃນສໄລດ໌ (Picture) | 97  |
| เลือกรูปภาพออนใลน์           |     |
| (Online Pictures)            | 98  |
| ใส่รูปภาพจากไอคอนเนื้อหา     |     |
| (Slide Content)              | 99  |
| เทคนิคการใส่รูปภาพง่ายๆ      | 100 |
| เลือกดีไซน์จัดรูปภาพสวยๆ     |     |
| (Design Ideas) 102           |     |
| ตัวอย่างการจัดวางรูปภาพด้วย  |     |
| Design Ideas                 | 101 |
| ปรับขนาดและหมุนรูปภาพ        | 102 |
| ปรับขนาดรูปภาพ (Resize)      | 102 |

| ຕັດຣູປກາພ (Crop) 103                              |
|---------------------------------------------------|
| ตัดภาพตามสัดส่วน หรือตัดลงใน                      |
| ຣູປຣ່ານຕ່ານໆ103                                   |
| ໃສ່ສໄຕລ໌ສວຍໆ ໃห້ຣູປກາພ                            |
| (Picture Styles) 104                              |
| ปรับแต่งเส้นขอบภาพ (Border)104                    |
| າສ່າວຟາຟົກຕ໌ກາພ (Picture Effects) 105             |
| เอฟเฟ็กต์เงาสะท้อน (Reflection) 105               |
| เอฟเฟ็กต์เงากาพ (Shadow)106                       |
| เอฟเฟ็กต์เรืองแสง (Glow)106                       |
| เอฟเฟ็กต์ขอบภาพนุ่ม (Soft Edges) 107              |
| เอฟเฟ็กต์ยกนูน 3 มิติ                             |
| (Bevel/3-D Format)107                             |
| เอฟเฟ็กต์หมุนภาพ 3 มิติ (3-D Rotation)108         |
| ปรับแต่งสี ความมืด/ความสว่างของภาพ109             |
| ปรับสีรูปภาพด้วย Corrections 109                  |
| Color ปรับแต่งสีรูปภาพ109                         |
| Artistic Effects แต่งภาพแนวศิลป์ 110              |
| ยกเลิกการปรับแต่งภาพ (Reset) 110                  |
| บีบอัดรูปภาพ (Compress Pictures) 111              |
| เปลี่ยนรูปภาพ (Change Picture) 112                |
| ຈັດເລຍ໌ເອາຕ໌ຣູປກາພສວຍໆ 113                        |
| สร้างสไลด์อัลบั้มภาพ (Photo Album) 115            |
| แก้ไขอัลบั้มภาพ (Edit Photo Album) 117            |
| จับภาพหน้าจอ (Screenshot) 118                     |
| <mark>ทำพื้นภาพให้โปร่งใส (Transparent)119</mark> |
| เอาพื้นทลังออก (Remove Background)119             |
| ปรับสีพื้นทลังทีละจุด 120                         |

| ดูดสีในภาพทิ้ง ทำให้ภาพโปร่งใส1                     | 21 |  |
|-----------------------------------------------------|----|--|
| เลือก/ยกเลิกการเลือกเพิ่มเติม1                      | 22 |  |
| จัดเรียงภาพ (Arrange) 12                            | 23 |  |
| ดึงภาพมาด้านท <sub>ี่</sub> น้ำ (Bring to Front) 1: | 23 |  |
| ส่งภาพไปด้านทลัง (Send to Back) 12                  | 23 |  |
| จัดกลุ่มรูปภาพ (Group) 124                          |    |  |
| ຈັດຣູປແບບກາພເນບູກາษາໄກຍ                             |    |  |
| แทรกภาพไอคอน (lcon) 12                              | 26 |  |

5

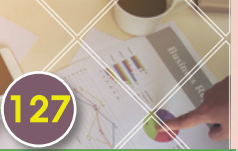

# นำเสนอด้วยแผนภาพ กราฟิก SmartArt

| สร้างแผนภาพกราฟิก (SmartArt)    | 128 |  |
|---------------------------------|-----|--|
| พิมพ์ข้อความลงในแผนภาพ SmartArt | 129 |  |
| เพิ่มกล่องข้อความ (Add Shape)   | 130 |  |
| ปรับแต่ง SmartArt 13            |     |  |
| เปลี่ยนเค้าโครง SmartArt        | 131 |  |
| เปลี่ยนชุดสี SmartArt           | 132 |  |
| เปลี่ยนชุดสีของธีม              | 132 |  |
| ใช้รูปแบบสไตล์ SmartArt Styles  | 133 |  |
| จัดรูปแบบสีและข้อความเอง        | 133 |  |

| ประเภทของเค้าโครง SmartArt 134           |  |  |
|------------------------------------------|--|--|
| <mark>ปรับแต่งรายการ SmartArt 135</mark> |  |  |
| ลดระดับ/เพิ่มระดับรายการ 135             |  |  |
| สลับการแสดงเลย์เอาต์ช้ายไปขวา 136        |  |  |
| ยกเลิกรูปแบบทั้งทมด (Reset Graphic) 136  |  |  |
| แปลง SmartArt ให้เป็นรูปภาพ 137          |  |  |
| สร้างผังองค์กร                           |  |  |
| (Organization Chart) 138                 |  |  |
| พังองค์กรแบบรูปภาพ                       |  |  |
| (Picture Organization Chart) 140         |  |  |
| PowerPoint Designer กับ                  |  |  |
| SmartArt 142                             |  |  |
| Design Ideas : การแปลงข้อความเป็น        |  |  |
| SmartArt144                              |  |  |
| Design Ideas : การแปลงรูปภาพเป็น         |  |  |
| SmartArt144                              |  |  |
|                                          |  |  |

# 6

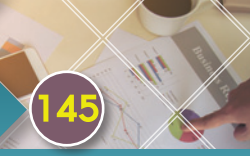

### Shape Graphic วาดภาพประกอบ

| 0  | กดรูปทรงกราฟิก (Shapes)               | 146   |
|----|---------------------------------------|-------|
|    | วาดรูปทรงอื่นๆ เพิ่มเติม              | . 147 |
|    | ปรับรูปทรง (Reshape)                  | . 147 |
|    | ก็อปปี้รูปทรง (Copy)                  | . 147 |
|    | ทมุนรูปทรง (Rotate)                   | . 148 |
|    | จัดลำดับรูปทรง (Arrange)              | . 148 |
|    | ปรับขนาดรูปทรง (Size)                 | . 149 |
|    | วาดรูปทรงอื่นๆ เพิ่มเติมด้วย          |       |
|    | เครื่องมือ Shapes                     | . 149 |
|    | จัดรูปแบบรูปทรง (Format Shape)        | .150  |
|    | เลือกสไตล์สีพื้นรูปทรง (Shape Styles) | . 150 |
|    | เลือกสีพื้นเอง (Shape Fill)           | 150   |
|    | เลือกเส้นขอบรูปทรง (Shape Outline)    | . 151 |
|    | เลือกรูปแบบเอฟเฟ็กต์ (Shape Effects)  | . 151 |
|    | จัดกลุ่มรูปทรง (Group)                | 153   |
| lá | ส่ข้อความในรูปทรง                     | 154   |
|    | ตกแต่งรูปทรงด้วยรูปภาพ                | 155   |
|    | เปลี่ยนรูปร่างรูปทรง (Change Shape)   | . 156 |
|    | สร้างกล่องข้อความ (Text Box)          | . 156 |
| J  | lรับสีพื้นให้โปร่งใส                  | 157   |

### ບັนทึกกราຟิกเป็นไฟล์รูปภาพ

| Save as Picture) 158                     |
|------------------------------------------|
| การรวมรูปทรง (Merge Shape) 159           |
| ตัวอย่างการรวมแบบ Fragment               |
| ศัครูปทรง159                             |
| เทคนิคการรวมรูปทรงกับข้อความเป็นชิ้นๆ160 |
| การรวมข้อความและรูปทรงเป็นชิ้นเดียวกัน   |
| (Combine) 160                            |

СНАРТЕЯ

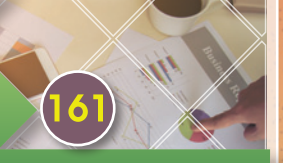

Table นำเสนอ ข้อมูลด้วยตาราง

| lส่เนื้อหาในตาราง (Table)                        | . 162 |
|--------------------------------------------------|-------|
| สร้างตารางจากไอคอนในสไลด์                        | . 163 |
| ทคนิคจัดรูปแบบตาราง                              | . 164 |
| เลือกแสดงตัวเลือกสไตล์                           | 164   |
| เลือกส่วนประกอบในตาราง                           |       |
| ปรับขนาดตาราง, แถว และคอลัมน์                    | . 166 |
| ປຣັບແຕ່ຈຣູປແບບຕາຣາຈ                              | . 167 |
| กำหนดรูปแบบพื้นหลังตาราง                         |       |
| (Table Background)                               | 168   |
| <mark>ใส่รูปภาพในพื้นตารา</mark> ง, แถว, คอลัมน์ |       |
| และเซลล์                                         | 168   |
|                                                  |       |

| กำหนดเส้นขอบตาราง (Table Border) 169 |
|--------------------------------------|
| การจัดการตาราง 170                   |
| รวมเซลล์ หรือทำแถวไตเติลหัวตาราง 170 |
| แยกเซลล์ (Split Cells)170            |
| แทรกแกว (Row) 171                    |
| แทรกคอลัมน์ (Column)171              |
| จัดตำแหน่งข้อความในตาราง 172         |
| ຈັດຣູປແບບຕາຣານດ້ວຍສາດລ໌ເອຟເຟົກຕ໌     |
| (Effect) 173                         |
| ກາຣວາດຕາຣານ (Draw Table) 174         |
| ลบเส้นแบ่งตาราง หรือใช้ลบเซลล์ 175   |
| จัดรูปแบบเส้นขอบตาราง 176            |

# 8

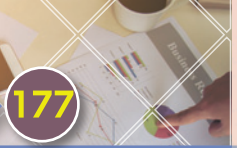

# วิเคธาะห์ตัวเลข นำเสนอด้วย Chart

| การสร้างกราฟในสไลด์                | 178   |
|------------------------------------|-------|
| นำข้อมูลในตารางไปสร้างกราฟ         | 180   |
| เปลี่ยนเค้าโครงกราฟ (Chart Layout) | . 182 |
| กำหนดชุดสีกราฟ (Chart Colors)      | 183   |
| เลือกชุดสีจากปุ่ม Chart Styles     | 183   |
| จัดรูปแบบด้วยกราฟสใตล์             |       |
| (Chart Styles)                     | 184   |
| เปลี่ยนชนิดของกราฟ                 |       |
| (Change Chart Type)                | 185   |
|                                    |       |

| องค์ประกอบของกราฟ                                   |
|-----------------------------------------------------|
| (Chart Elements) 186                                |
| วิธีเพิ่ม Chart Elements 187                        |
| <mark>แก้ไขชุดข้อมูลกราฟ (Edit Data) 188</mark>     |
| เปิดแก้ไขข้อมูลใน Excel 189                         |
| เลือกชุดข้อมูลกราฟ (Select Data)190                 |
| การช่อน/แสดงชุดข้อมูลจาก Filter 191                 |
| ตกแต่งกราฟ (Format Chart) 192                       |
| เปิดใช้ทน้าต่าง Format จัดรูปแบบกราຟ192             |
| จัดรูปแบบพื้นที่กราຟ (Chart Area) 193               |
| จัดรูปแบบพื้นที่การลงจุด (Plot Area) 194            |
| จัดรูปแบบเส้นตาราง (Gridline) 194                   |
| จัดรูปแบบพนัง, พื้นกราฟ 3 มิติ 195                  |
| เปลี่ยนรูปร่างชุดข้อมูล (Column Shape)195           |
| จัดรูปแบบชุดข้อมูล 3 มิติ 195                       |
| จัดตำแทน่งข้อความ 196                               |
| จัดรูปแบบค่าสเกลของแกน (Axis) 196                   |
| ซ่อน/แสดงเครื่องหมายขีด (Tick Mark) 197             |
| ปรัมมุมมองกราฟ 3 มิติ (3-D Rotation)197             |
| ใส่รูปภาพในชุดข้อมูลกราฟแบบง่ายๆ 198                |
| เลือกไฟล์รูปภาพมาตกแต่งกราฟ 199                     |
| กำท <sub>ั</sub> นดสัดส่วนรูปภาพในชุดข้อมูลกราฟ 200 |
| บันทึกกราฟเทมเพลต                                   |
| (Chart Template) 201                                |
| บันทึกกราฟเทมเพลฑ201                                |
| เรียกใช้กราฟเทมเพลต                                 |
| เรียกใช้กราฟเทมเพลตกับงานนำเสนออื่น202              |
| สร้างกราฟใหม่จากเทมเพลต                             |

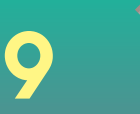

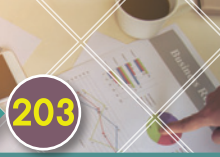

# วิดีโอและเสียง Video/Audio

| แทรกใฟล์วิดีโอ (Video)              | 204  |
|-------------------------------------|------|
| แทรกวิดีโอจาก YouTube               | 206  |
| แทรกวิดีโอจากโค้ด (Embed Video)     | .208 |
| เครื่องมือปรับแต่ง Video จากแท็บ    |      |
| Playback                            | 210  |
| จัดรูปแบบวิดีโอจากแท็บ Format       | 210  |
| ตัดเนื้อหาวิดีโอออกด้วย Trim        | .211 |
| สร้างที่คั่นวิดีโอ (Bookmark)       | 212  |
| ใส่เสียงลงในสไลด์ (Sound/Music)     | 213  |
| สร้างจุดคั่นเสียง (Add Bookmark)    | 214  |
| ตัดเสียง (Trim Audio)               | 214  |
| อัดเสียงบรรยายลงในสไลด์             |      |
| (Record Audio)                      | 215  |
| ใส่เสียงเพลงแบ็คกราวน์สไลด์         | 216  |
| แทรกวิดีโอคลิปจาก Facebook          | 217  |
| แทรกคลิปวิดีโอจาก OneDrive          | 218  |
| การใช้งานแท็บริบบอน Recording       | 219  |
| เปิดแท็บริบบอน Recording            | 219  |
| Auto-play Screen Recording : บันทึก |      |
| การทำงานในหน้าจอเป็น Video          | 220  |
| เครื่องมือในแท็บริบบอน Recording    | 221  |

| Apps and Quizzes : เพิ่มแอพสร้าง |     |
|----------------------------------|-----|
| แบบทดสอบ                         | 222 |
| ทดสอบแบบสอบถาม                   | 224 |

### CHAPTER

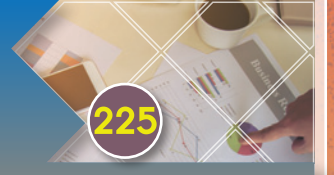

# Animation ภาพเคลื่อนไหว

| lส่เอฟเฟ็กต์การเคลื่อนใหวเนื้อหา         | 226  |
|------------------------------------------|------|
| ใส่เอฟเฟ็กต์เคลื่อนไหวเพิ่มมากกว่า 1 แบบ | 227  |
| ເອຟເຟົກຕ໌ປຣະເກກຕ່າง ໆ                    | 229  |
| เพิ่มเอฟเฟ็กต์เน้นออบเจ็กต์ (Emphasis)   | .230 |
| เพิ่มเอฟเฟ็กต์ออกให้ออบเจ็กต์ (Exit)     | 231  |
| แก้ไข/เปลี่ยนแปลงเอฟเฟ็กต์               | 232  |
| เปลี่ยนเอฟเฟ็กต์ใหม่                     | 232  |
| ยกเลิกเอฟเฟ็กต์การเคลื่อนไหว             | 232  |
| การเริ่มเล่นภาพเคลื่อนใหว (Start)        | 233  |
| หน้าต่างภาพเคลื่อนใหว                    |      |
| (Animation Pane)                         | 234  |
| จัดลำดับภาพเคลื่อนไทว                    |      |
| (Animation Order)                        | 235  |
| Duration : ระยะเวลาการเล่น               |      |
| ภาพเคลื่อนไหว                            | 235  |
| Delay : หน่วงเวลาแสดงออบเจ็กต์           | 235  |
| เอฟเฟ็กต์เคลื่อนใหวข้อความ (Text)        | 236  |
|                                          |      |

| เคลื่อนไฑวขัอความทีละคำ (Word)           | 237        |
|------------------------------------------|------------|
| สร้างการเคลื่อนใหวให้ SmartArt           | 238        |
| ทดสอบการเคลื่อนไ <b>ท</b> ่วของ SmartArt | 239        |
| สร้างการเคลื่อนใหวให้ Chart (กราฟ)       | 240        |
| ใส่การเคลื่อนไหวให้ตาราง                 | 242        |
| ใส่การเคลื่อนไหวให้วิดีโอ                | 242        |
| ข้อความเคลื่อนไหว (Text Animation)       | .243       |
| เทคนิคการทำข้อความวิ่ง                   | 244        |
| การทำลิงค์แบบ Trigger (ทริกเกอร์)        | <b>245</b> |
| กดสอบ Trigger                            | 246        |
| เทคนิคการทำภาพเคลื่อนใหว                 | 248        |
| ทำภาพเคลื่อนใหวตามเส้น                   |            |
| (Motion Paths)                           | 252        |
| ทดสอบการเคลื่อนไหว                       | 253        |
| เลือกเอฟเฟ็กต์การเคลื่อนไหวเพิ่มเติม     | 254        |
| วาดเส้นทางการเคลื่อนไหวเอง               | 255        |
|                                          |            |

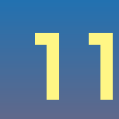

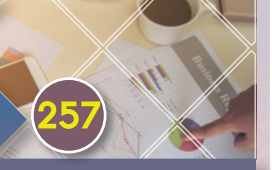

# Transition เอฟเฟ็กต์เปลี่ยนสไลด์

| ไส่เอฟเฟ็กต์การเปลี่ยนแผ่นสไลด์                               | 258                  |
|---------------------------------------------------------------|----------------------|
| Preview ดูเอฟเฟ็กต์การเปลี่ยนสไล                              | ด์ 259               |
| ตัวเลือกเอฟเฟ็กต์ (Effect Options)                            | 259                  |
| ตั้งเวลาการแสดงเอฟเฟ็กต์และสใล                                | ດ໌ <mark>26</mark> 0 |
| ตั้งเวลาการแสดงเอฟเฟ็กต์ (Durati                              | on) 260              |
| ใส่เสียงประกอบการเปลี่ยนสไลด์ (Soi                            | und)260              |
| นำเอฟเฟ็กต์ไปใช้กับสไลด์ทั้งหมด                               | 260                  |
| ตั้งเวลาเปลี่ยนสไลด์อัตโนมัติ (After                          | ) 261                |
| ตั้งค่าให้เล่นอัตโนมัติตามเวลาที่ตั้งไว้                      | ັນ 262               |
| ยกเลิกเอฟเฟ็กต์การเปลี่ยนสไลด์                                | 262                  |
| ทดสอบส <mark>ไลด์เอฟ</mark> เฟ็กต์การเป <mark>ลี่</mark> ยนสไ | ลด์263               |
| ตรวจสอบสไลด์ในมุมมอง                                          |                      |
| Reading View                                                  | 264                  |
|                                                               |                      |

# 12

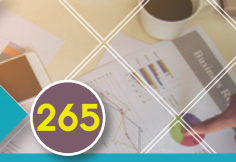

# Slide Show พรีเซนต์สไลด์โชว์

| แสดงสไลด์โชว์ (Slide Show) 266         | 6 |
|----------------------------------------|---|
| จบการนำเสนอ (End Show)                 | 8 |
| เครื่องมือในแท็บ Slide Show            | 8 |
| ມຸມມວง Reading View 269                | 9 |
| เปิดใช้งานมุมมอง Presenter View270     | C |
| เทคนิคการเตรียมเนื้อหาก่อนนำเสนอ 273   | 3 |
| การจัดการสไลด์ในมุมมอง                 |   |
| Slide Sorter 274                       | 4 |
| ก็อปปี้/ทำซ้ำ (Duplicate Slide)274     | 4 |
| ซ่อน/แสดงสไลด์ (Hide/Unhide Slide) 274 | 4 |
| ลบสไลด์ (Delete Slide)274              | 4 |
| สร้างเซ็กษันแบ่งกลุ่มสไลด์27           | 5 |
| ตั้งค่าการนำเสนอสไลด์                  |   |
| (Set Up Slide Show) 276                | ô |
| ทดสอบและจับเวลา                        |   |
| (Rehearse Timings) 277                 | 7 |
|                                        |   |

### บันทึกเสียงการนำเสนอ

| (Record Slide Show)            | . 279 |
|--------------------------------|-------|
| สร้างเอกสารประกอบการบรรยาย     |       |
| (Handouts)                     | . 281 |
| ພົນພ໌ຄູ່ນຶອ/ພົນພ໌ສໄລດ໌ (Print) | . 282 |
| สร้างชุดการนำเสนอ              |       |
| (Custom Slide Show)            | 283   |
| เลือกชุดสไลด์ที่จะโชว์         | 283   |
| Present Online : นำเสนอออนไลน์ | 284   |
|                                |       |

### CHAPTER

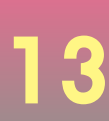

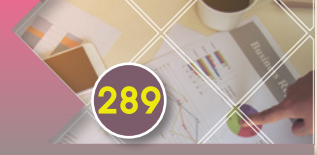

# Slide View มุมมองสไลด์

| Normal View : มุมมองออกแบบ    |     |
|-------------------------------|-----|
| สไลด์                         | 290 |
| Outline View : ມຸມມອงเค้าร่าง | 291 |
| มุมมอง Slide Sorter และมุมมอง |     |
| Reading View                  | 292 |
| Notes Page View : มุมมองสไลด์ |     |
| พร้อมบันทึกย่อ                | 293 |

| Master : มุมมองตันแบบ 2               | 294 |
|---------------------------------------|-----|
| Slide Master : ตันแบบสไลด์            | 294 |
| Handout Master : ตันแบบเอกสารประกอ    | U   |
| การบรรยาย                             | 295 |
| Notes Master : ตันแบบบันทึกย่อ        | 295 |
| มุมมองสี หรือสีขาวดำ 2                | 296 |
| Color : มุมมองสี                      | 296 |
| Black And White : มุมมองขาวดำ         | 296 |
| Grayscale : มุมมองระดับสีเทา          | 297 |
| เครื่องมือปรับแต่งสีขาวดำ/สีเทา       |     |
| ให้กับภาพหรือออบเจ็กต์                | 297 |
| เพิ่มหน้าต่างใหม่ และจัดเรียงหน้าต่าง |     |
| (Arrange) 2                           | 298 |

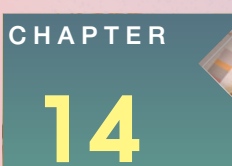

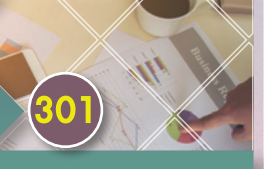

Slide Template สไลด์เทมเพลต

| เทคนิคการแก้ไขต้นแบบสไลด์                 |
|-------------------------------------------|
| แก้ไขสไลด์เทมเพลตเดิม                     |
| การแก้ไขสไลด์ต้นแบบ                       |
| สร้างสไลด์เทมเพลตต้นแบบใหม่ 308           |
| ออกแบบสไลด์เลย์เอาต์ใหม่ (New Layout)309  |
| เพิ่มสไลด์ตันแบบใหม่                      |
| (Insert Slide Master) 312                 |
| ก็อปปี้สไลด์เลย์เอาต์ต้นแบบ               |
| (Duplicate Layout) 313                    |
| เรียกใช้ตันแบบสไลด์                       |
| เพิ่มต้นแบบสไลด์ (Insert Slide Master)314 |
| ບັนทึกไฟล์สไลด์เทมเพลต                    |
| (Save Template) 315                       |
| สร้างพรีเซนเตชันจากเทมเพลตใหม่ 316        |
| แก้ไขสไลด์เทมเพลต317                      |
| ແກ້ໄขຕັ້ນແບບ Handout Master 318           |
| แก้ไขต้นแบบ Notes Master 321              |
| ตัวอย่างการออกแบบสไลด์เทมเพลต 322         |

# 15

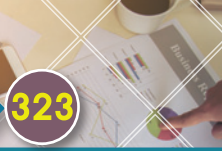

### Export & Share ເຜຍແພຣ່ແລະແชຣ໌สໄລດ໌

| ส่งออก/บันทึกเป็นไฟล์ PDF           | 324  |
|-------------------------------------|------|
| ส่งออก/บันทึกเป็นไฟล์ XPS           | 325  |
| บันทึกงานพรีเซนต์เป็นไฟล์วิดีโอ     |      |
| (Export Video)                      | 326  |
| เปิดเล่นไฟล์วิดีโอพรีเซนเตชัน       | 327  |
| Media Size : บีบอัดวิดีโอและเสียง   | 329  |
| Package Presentation for CD :       |      |
| แพ็คพรีเซนต์ลงชีดี                  | 330  |
| ບັนทึกสไลด์เป็นไฟล์รูปภาพ (Picture) | .331 |
| ส่งงานพรีเซนต์ไปกับอีเมล            |      |
| (Send Email)                        | 332  |
| แชร์งานนำเสนอ                       |      |
| (Share Presentation)                | 333  |
| เปรียบเทียบเอกสาร (Compare)         | 337  |
| จบการรีวิวเอกสาร (End Review)       | 339  |
|                                     |      |

### HAPTER

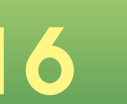

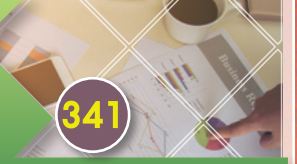

# รีวิว/ตรวจสอบและปรับแต่งค่า

| ตรวจสอบงานนำเสนอ                      |      |
|---------------------------------------|------|
| (Inspect Document)                    | 342  |
| ตรวจสอบความเข้ากันได้ของเอกสาร        |      |
| (Compatibility)                       | 343  |
| ตรวจสอบ Accessibility                 | 344  |
| ใส่รหัสผ่าน (Password)                |      |
| ป้องกันงานนำเสนอ                      | 345  |
| ยกเลิกรทัสพ่าน                        | 346  |
| เอกสารขั้นสุดท้าย (Mark as Final)     | .347 |
| Open Version กู้คืนงานนำเสนอ          |      |
| ที่ไม่ได้บันทึก                       | 348  |
| จัดการงานนำเสนอ                       |      |
| (Manage Presentation)                 | 349  |
| แทรกข้อคิดเห็น (Comment)              | 350  |
| ลบข้อคิดเห็น (Delete Comment)         | 351  |
| การวาดหมึก (Draw) ตรวจทานงาน          | 352  |
| การใช้ไม้บรรทัด (Ruler) มาช่วยวาดเส้น | 353  |
| เครื่องมือเลือก (Select)              | 354  |
| ลบท <sub>ี่</sub> มึก/ลบเส้น (Eraser) | 354  |

| Ink Replay : เล่นการลากท <sub>ี่</sub> มึก | 355   |
|--------------------------------------------|-------|
| Ink to Math : เขียนสมการทาง                |       |
| คณิตศาสตร์                                 | 355   |
| แทรกเครื่องหมาย, สมการชนิดต่างๆ            | 356   |
| เครื่องมือบนแท็บ Design ของ Math           | . 357 |
| เชื่อมต่อบริการออนไลน์ Facebook,           |       |
| OneDrive                                   | 358   |
| เชื่อมต่อเข้ากับบัญชี Facebook             | . 358 |
| เชื่อมต่อเข้ากับบัญชี Facebook อื่นๆ       | . 359 |
| เชื่อมต่อที่เก็บข้อมูล OneDrive            | 360   |
| ยกเลิกการเชื่อมโยงบริการต่าง ๆ             | 361   |
| ปรับแต่งตัวเลือก PowerPoint                | 362   |
| ตัวเลือกหัวข้อ General (ทั่วไป)            | . 362 |
| ตัวเลือกทัวข้อ Proofing (พิสูจน์อักษร)     | . 363 |
| ตัวเลือกทัวข้อ Save (บันทึก)               | . 363 |
| ห้วข้อ Language (ภาษา)                     | . 364 |
| ทัวข้อ Add-ins                             | . 364 |
| ตัวเลือกทัวข้อ Advanced (ขั้นสูง)          | . 365 |
| ห้วข้อ Customize Ribbon                    |       |
| (กำหนด Ribbon เอง)                         | . 367 |
| ้ห้วข้อ Trust Center (ศูนย์ความเชื่อถือ)   | . 368 |

# เริ่มต้นใช้งาน PowerPoint 2016

การนำเสนอ หรือการพรีเซนต์ ยังคงมีความจำเป็น ในการใช้งานอยู่คู่กับการทำงาน การศึกษา โปรแกรม PowerPoint ก็ยังเป็นโปรแกรมสร้างการนำเสนองาน หรือ การพรีเซนเตชัน (Presentation) ที่ได้รับความนิยม ตลอดกาล ที่ทุกคนสามารถนำไปใช้ได้ ตั้งแต่งานนำเสนอ ส่วนตัว ใช้งานในธุรกิจ และการศึกษา เพราะการนำเสนอ ข้อมูลที่สวยงาม เนื้อหาหลากหลายทั้งข้อความ รูปภาพ ตัวเลข กราฟ สถิติ แผนงาน เสียง วิดีโอคลิป ทำได้ใน ไม่กี่ขั้นตอน ประกอบกับการใช้งานที่ง่ายไม่ชับข้อน และ ใน PowerPoint 2016 ยังใช้งานระบบสัมผัส Touch Screen ได้เต็มรูปแบบ

CHAPTER

 Image: state state

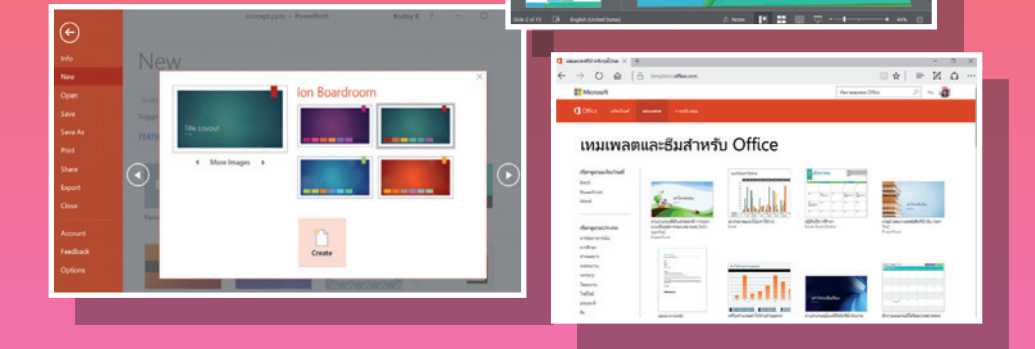

### P Presentation Tips

ก่อนเริ่มต้นลงมือสร้างงานนำเสนอ หรือ Presentations ที่ดี ไม่ได้อยู่ที่ทักษะการพูดสาธารณะได้ดี แต่ยังมีส่วน ประกอบหลายๆ อย่างที่สำคัญไม่ใช่แต่การใช้ทักษะการนำเสนอ สร้างงานนำเสนอที่สวยงาม การนำเสนออย่างมีคุณค่า การนำเสนอที่แข็งแกร่ง และการนำเสนอแบบมีส่วนร่วม ล้วนเป็นสิ่งที่ต้องนำมาใช้อย่างผสมผสาน จึงจะทำให้งาน นำเสนอนั้นประสบผลสำเร็จและบรรลุถึงเป้าหมายที่ต้องการได้ ซึ่งจะมีเทคนิคเคล็ดลับในการวางแผนก่อนเริ่มลงมือสร้าง ได้ดังนี้

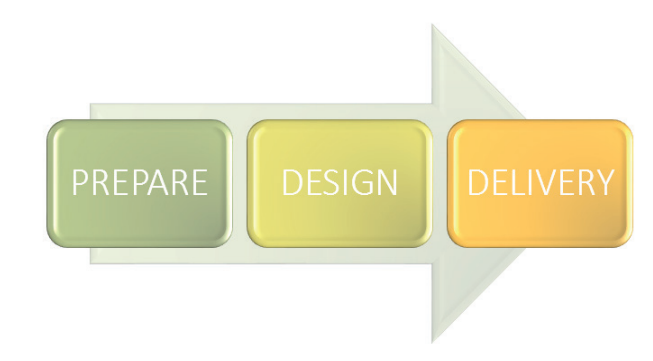

### PREPARE : วางแผน

ก่อนที่จะเปิด PowerPoint ขึ้นมาสร้างงานนำเสนอของคุณ ก็ต้องทราบถึงวัตถุประสงค์ที่แท้จริงของการนำเสนอ ก่อนว่าต้องการพูดคุย บอกเล่า หรือบรรยายเรื่องอะไร นำเสนอในสถานที่แบบไหน ในห้องประชุม ห้องเรียน ห้องสัมมนา หรือนำเสนอกลุ่มเล็กแบบใกล้ชิด รู้กลุ่มเป้าหมายว่าเป็นใคร ต้องใช้เวลานานเท่าไร มีความคาดหวัง ในการนำเสนอ/หลังนำเสนอจบอยู่ที่จุดไหน ซึ่งสิ่งเหล่านี้เป็นสิ่งที่ต้องวางแผนเอาไว้เป็นแนวทางก่อนการเริ่มลงมือสร้าง ส่วนรายละเอียดปลีกย่อย ก็ค่อยๆ สอดแทรกลงไปตอนที่กำลังสร้างได้

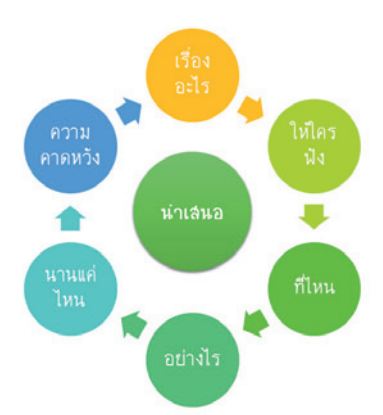

20

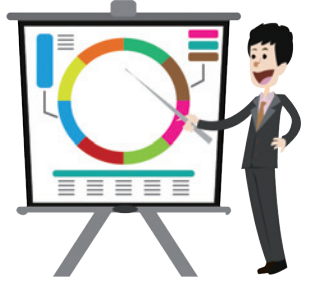

 ในการเตรียมการนำเสนอ คุณอาจจะวางเค้าร่าง หรือ Outline ของเรื่องที่จะนำเสนอเอาไว้คร่าวๆ เพื่อให้เห็น ภาพรวม จะได้มีแนวทางในการออกแบบสไลด์และ ลงในรายละเอียด นอกจากนี้จะได้ประมาณการใช้เวลา ในการนำเสนอ และความยาวของงานนำเสนอด้วย

คู่มือใช้งาน PowerPoint 2016 ฉบับสมบูรณ์

นั่งคิดและวางแผนงานนำเสนอ

### รู้จักกลุ่มเป้าท<sub>ี</sub>่มาย : Audience

การรู้ว่ากลุ่มเป้าหมายของคุณเป็นใคร ก่อนที่ จะนำเสนอเนื้อหาคำตอบพื้นฐาน "W" (WHO) กลุ่ม เป้าหมายคือใคร จะทำให้เราวางแผนการนำเสนอ ได้ง่ายกว่า เพราะจะได้เตรียมเนื้อหา ข้อมูลออกแบบ และเลือกวิธีการนำเสนอได้ล่วงหน้า แต่สำหรับ การนำเสนอที่เราไม่รู้ล่วงหน้า ไม่รู้แบ็คกราวน์ผู้ฟัง อาจจะเป็นกลุ่มคนทั่วไป ที่ไม่ได้เจาะจงพื้นหลัง อาชีพหรือการศึกษา การเตรียมตัวก็อาจจะให้อยู่ใน แนวกลางๆ เพื่อจะนำเสนอได้อย่างมีประสิทธิภาพ ไม่ผิดพลาด

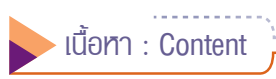

Content หรือเนื้อหาที่จะนำเสนอ เนื้อหาเป็น สิ่งสำคัญในการนำเสนอ การออกแบบสไลด์ การวาง เนื้อหาต้องมีสัดส่วนที่พอดี ทั้งข้อความ, รูปภาพ, ตาราง, กราฟ และกราฟิกได้ตามความเหมาะสม นอกจากนี้การนำเสนอที่ประสบความสำเร็จไม่ได้อยู่ ที่เนื้อหา 100% เสมอไป แต่จะอยู่ที่ตัวผู้นำเสนอ 20% ที่บอกเล่าเรื่อง และเนื้อหาในสไลด์ 80%

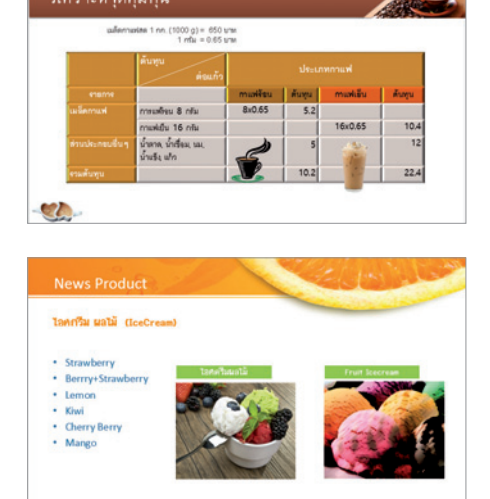

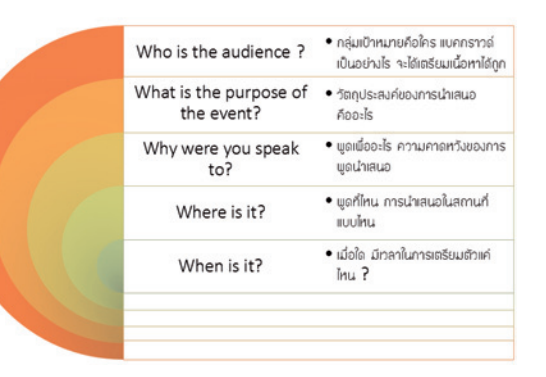

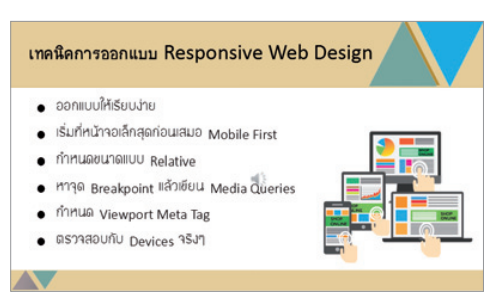

เนื้อหาใน PowerPoint มีหลายประเภท

- Text ข้อความ
- Picture รูปภาพ
- Table ตาราง
- Chart แผนภูมิ
- SmartArt แผนภาพ
- WordArt ข้อความศิลป์
- Shape รูปทรง
- Audio เสียง
- Video วิดีโอคลิป

# Concepts of Marketing

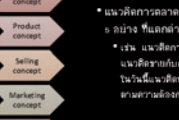

มาสัตการตลาด(Marketing Concept) มีทั้งหมด .ขบ้าง ที่และกล่างกำนานการทำงาน - เช่าง แนงสิตกับการเมืองก็เการเมือง และวิตเตมา แนงสิตาบกับการทางการตลาดที่เปลือนแปงสนับปัจจุบัน ในว่านี้แนงสิตาบการทางตลงต่อและเหลือที่เปลือนการสิตา การทราวต่องการทรางตามสิตาวสินารสินาร

21

01 : เริ่มต้นใช้งาน PowerPoint 2016

# DESIGN : ออกแบบ

การออกแบบงานนำเสนอที่ได้รับความสำเร็จต้อง Simple & Clear คือ ง่ายและซัดเจน การออกแบบง่ายๆ แต่สวยงาม นอกจากนี้ต้องง่าย ต่อการเข้าใจด้วย ทั้งนี้ก็อาจจะขึ้นอยู่กับเนื้อหาที่นำเสนอและกลุ่ม เป้าหมายที่รับชมด้วย เช่น การนำเสนอทางด้านธุรกิจ ต้องออกแบบ ให้เรียบง่าย แต่ข้อมูลนั้นต้องสื่อให้ชัดเจน เชื่อมโยงเนื้อหาได้ดี ลูกเล่น สีลันในสไลด์ต้องไม่มากจนขาดความน่าเชื่อถือ

แต่การออกแบบงานนำเสนอที่ต้องการสร้างแรง จูงใจ ชักซวน และทำให้ผู้ชมรู้สึกมีส่วนร่วมในกิจกรรม ก็ออกแบบให้มีสีสันที่ฉูดฉาด สะดุดตา ดูน่าตื่นเต้น ถ้าเป็นงานนำเสนอด้านอาหาร ก็ต้องมีสีสันที่น่า รับประทาน เป็นต้น

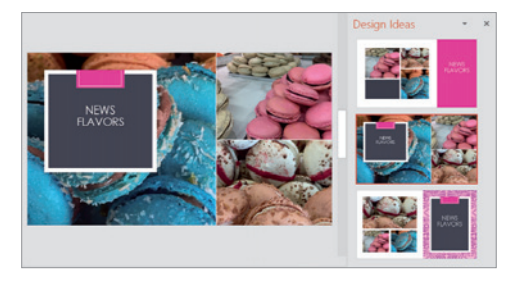

```
เสี่
```

เลือกสีให้เหมาะสม

การเลือกใช้สีกับงานนำเสนอ ซึ่งสีแต่ละสีจะมีการ ตอบสนองความคิด และอารมณ์ที่แตกต่างกัน เช่น

- Red : สีแดง ตื่นเต้นและเตรียมพร้อม
- Orange : สีส้ม การดำเนินการและมองในแง่ดี
- Green : สี่เขียว เจริญเติบโตและความสงบ
- Purple : สีม่วง ศักดิ์ศรีและมีความซับซ้อน
- Brown : สีน้ำตาล มิตรและความอบอุ่น
- Black : สี่ด่ำ ความแข็งแรงและอำนาจ
- White : สีขาว ใหม่และมืออาชีพ
- Gray : สีเทา ครบและสมบูรณ์
- Blue : สีฟ้า ความจริง ความยุติธรรม และความไว้วางใจ
- Yellow : สีเหลือง ปัญญา ความมั่นใจ และความอบอุ่น

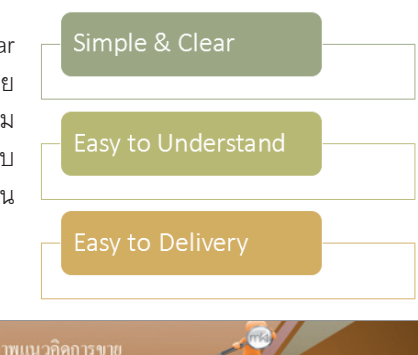

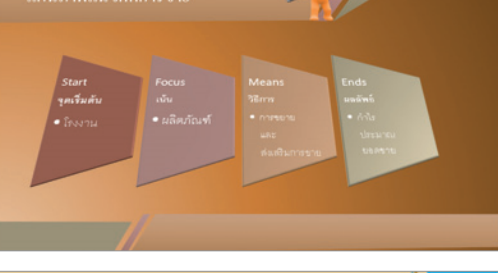

#### เทคนิคการออกแบบ Responsive Web Design

- ออกแบบให้เรียบง่าย
- เริ่มที่หน้าจอเล็กสุดก่อนเสมอ Mobile First
- กำหนดขนาดแบบ Relative
- หาวุด Breakpoint แล้วเซียน Media Queries
- กำหนด Viewport Meta Tag
- ตรวจสอบกับ Devices จริงๆ

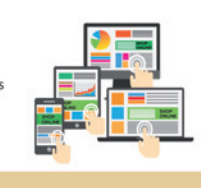

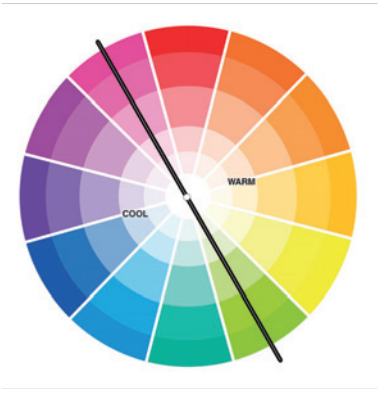

ออกแบบสไลด์ : Slide Design

การออกแบบสไลด์ สำหรับคนที่เก่งกราฟิกอาจจะออกแบบกราฟิกเอง แล้วนำกราฟิกมาตกแต่งสไลด์ให้เข้ากับ งานนำเสนอของตนเองหรือขององค์กร แต่สำหรับการนำเสนอทั่วไปที่ไม่ได้เน้นภาพลักษณ์องค์กร ก็เลือกใช้สไลด์ เทมเพลตที่โปรแกรมเตรียมไว้ให้ จากคำสั่ง New สร้างงานพรีเซนเตชันใหม่ หรือเลือกจาก Theme Design ได้ สำหรับ Office 2016 และ Office 365 ที่อัพเดตบ่อยๆ ก็จะเลือกใช้ PowerPoint Designer หรือ Design Ideas มาช่วยสร้าง ไอเดียการจัดวางเนื้อหาที่มีดีไซน์เก๋ๆ และเลือกใช้งานได้ง่ายๆ

| E               |                                                                           |                                                                                          | frui                           | t.pptx - PowerPoint                            | ¥ +                                                                | Krutoy K ?                                                                                                    | ×                        |
|-----------------|---------------------------------------------------------------------------|------------------------------------------------------------------------------------------|--------------------------------|------------------------------------------------|--------------------------------------------------------------------|----------------------------------------------------------------------------------------------------|--------------------------|
| Info<br>New     |                                                                           | New                                                                                      |                                |                                                |                                                                    |                                                                                                    |                          |
| Open            |                                                                           | Search for online template                                                               | s and themes                   | Q                                              |                                                                    |                                                                                                    |                          |
| Save            |                                                                           | Suggested searches: Presen                                                               | ntations Business Industr      | ry Education Labels Chart                      | s Personal                                                         |                                                                                                    |                          |
| Save As         |                                                                           | FEATURED CUSTOM                                                                          |                                |                                                |                                                                    |                                                                                                    |                          |
| Print           |                                                                           |                                                                                          |                                |                                                |                                                                    |                                                                                                    | *                        |
| Share           |                                                                           |                                                                                          | Take a 🕑                       | Atlas                                          | QuickStarter                                                       | Madison                                                                                                    |                          |
| Close           |                                                                           |                                                                                          | tour                           |                                                | 1                                                                  |                                                                                                    |                          |
|                 |                                                                           | Blank Presentation                                                                       | Welcome to Power +             | Atlas                                          | Start an outline                                                   | Madison                                                                                                    |                          |
| Account         |                                                                           |                                                                                          |                                |                                                | _                                                                  |                                                                                                    |                          |
| Feedback        |                                                                           | GALLERY                                                                                  | PARCEL                         | WOOD TYPE                                      | ION                                                                | Quotable                                                                                                    |                          |
| Options         |                                                                           |                                                                                          |                                | •                                              | Energene                                                           |                                                                                                    |                          |
|                 |                                                                           | Gallery                                                                                  | Parcel                         | Wood Type                                      | Ion Boardroom                                                      | Quotable                                                                                                    |                          |
|                 |                                                                           | Redia                                                                                    | S March                        | SAVON                                          | CROP                                                               |                                                                                                    |                          |
|                 |                                                                           | Dertin                                                                                   | CELESTIAL                      | SAVON                                          |                                                                    | Circon                                                                                                    |                          |
|                 |                                                                           | Berlin                                                                                   | Celestial                      | Savon                                          | Crop                                                               | Circuit                                                                                                    | *                        |
|                 |                                                                           |                                                                                          |                                |                                                |                                                                    |                                                                                                    |                          |
|                 |                                                                           | -                                                                                        | NewUp                          | date.pptx - PowerPoint                         | Kn Kn                                                              | toy K I                                                                                                    | X                        |
| File 1          | Home                                                                      | 💽 🔹                                                                                      | NewUpo<br>gn Transitions Ai    | date.pptx - PowerPoint<br>nimations Slide Show | Kn<br>Review View                                                  | toy K 🖻 – 🗆                                                                                                    | х<br>я р                 |
| File I          | Home                                                                      | 미간 *<br>Insert Draw Desig                                                                | NewUpa<br>gn Transitions A     | date.pptx - PowerPoint<br>nimations Slide Show | Review View                                                        | toy K 团 — □<br>Recording ♀ Tell me                                                                                                    | x<br>A □                 |
| File I          | Home                                                                      | ारि •<br>Insert Draw Desi                                                                | NewUpo<br>gn Transitions A     | date.pptx - PowerPoint<br>nimations Slide Show | Review View<br>Desi                                                | toy K 🗷 – – – – – – – – – – – – – – – – – –                                                                                                    | А □<br>×                 |
| File I          | ) (J<br>Home                                                              | ाट •<br>Insert Draw Desi                                                                 | NewUpc<br>gn Transitions A     | date.pptx - PowerPoint<br>nimations Slide Show | Review View<br>Desi                                                | toy K 🛛 🗖 — 🗆 🗆<br>Recording 🛛 Tell me<br>gn Ideas                                                                                                    | A D                      |
| File I          | Home                                                                      | n⊉ •<br>Insert Draw Desi                                                                 | NewUpr                         | Jate.pptx - PowerPoint<br>nimations Slide Show | Review View<br>Desi                                                | toy K E - C<br>Recording Q Tell me<br>gn Ideas                                                                                                    | я Ф<br>• ×               |
| File            | ) ()<br>Home                                                              | Insert Draw Desi                                                                         | NewUp;<br>gn Transitions A     | date.pptx - PowerPoint<br>nimations Slide Show | Kr.<br>Review View<br>Desi                                         | toy K C Tell me<br>Recording Q Tell me<br>gn Ideas                                                                                                    | я Ф<br>• ×               |
| File I          | ) <b>()</b><br>Home<br>เทควั                                              | เชื่<br>Insert Draw Desi<br>มีกการขาย                                                    | NewUp;<br>gn Transitions A     | date.pptx - PowerPoint<br>nimations Slide Show | Kr.<br>Review View<br>Desi                                         | toy K C - C<br>Recording Q Tell me<br>gn Ideas                                                                                                    | A □<br>× ×<br>×          |
| File I          | ) C<br>Home<br>เทคว์                                                      | เกิง<br>Insert Draw Desi<br>มีกการขาย                                                    | NewUp;<br>gn Transitions A     | date.pptx - PowerPoint<br>nimations Slide Show | Kr.<br>Review View<br>Desi                                         | toy K B - C<br>Recording Q Tell me<br>gn Ideas                                                                                                    | x - x                    |
| File I          | ) C<br>Home<br>เทคโ                                                       | <ul> <li>Insert Draw Desi</li> <li>มักการขาย</li> <li>1)→_2</li> </ul>                   | NewUpr<br>gn Transitions A     | date.pptx - PowerPoint<br>nimations Slide Show | Review View Desi                                                   | toy K  Recording  Tell me  gn Ideas                                                                                                    | A D                      |
| File T          | ) ()<br>Home<br>เทคโ                                                      | Insert Draw Desi<br>มีกกาวงาย<br>1→2                                                     | NewUp<br>gn Transitions A      | date.pptx - PowerPoint<br>nimations Slide Show | Review View Desi                                                   | toy K  Recording  Tell me  any ldeas  turn  turn                                                                                                    | A □<br>× ×<br>×          |
| File Start      | ) ()<br>Home<br>เทคา์<br>Clai                                             | Insert Draw Dasi<br>มีกการขาย<br>1 → 2<br>Ity Completen                                  | NewUpp<br>gn Transitions A     | date.pptx - PowerPoint<br>nimations Slide Show | Review View Desi                                                   | toy K Containing O Tell me<br>Recording O Tell me<br>and I deas<br>the set of the set of the s                                                                                                    | ₹                        |
| File File       | ) ()<br>Home<br>เทคร์<br>Class                                            | Insert Draw Desi<br>มีกการขาย<br>1 → 2<br>ty Completen                                   | NewUp;<br>gn Transitions A<br> | date.pptx - PowerPoint<br>nimations Slide Show | Kr.<br>Review View<br>Desi                                         | toy K Control of the second ing Control of the second ing Control of the second in the second second                                                                                                    | 9                        |
| File Thumbhaile | Home                                                                      | Insert Draw Desi<br>มีกการขาย<br>1→2<br>Ity Completen                                    | NewUp;<br>gn Transitions A<br> | date.ppt - PowerPoint<br>nimations Slide Show  | Kr.<br>Review View<br>Desi                                         | toy K C Tel me<br>Recording Q Tel me<br>annu deas<br>annu deas<br>an | <i>A</i> □<br><i>A</i> □ |
| File            | Home<br>the<br>the<br>the<br>the<br>the<br>the<br>the<br>the<br>the<br>th | Insert Draw Desi<br>Umm154188<br>1 ->- 2<br>Ity Completen                                | NewUpr<br>gn Transitions A<br> | date.pptx - PowerPoint<br>nimations Slide Show | Kr.<br>Review View<br>Desi                                         | toy K C Tell me<br>Recording Q Tell me<br>gn Ideas                                                                                                    | A □<br>A □               |
| File T          | ) ()<br>Home<br>เทคา์<br>Class                                            | Insert Draw Desi<br>Dran Draw Desi<br>Dran 13 U 18<br>1<br>1<br>-<br>-<br>2<br>Completen | NewUpr<br>gn Transitions A<br> | date.pptx - PowerPoint<br>nimations Slide Show | Kr.<br>Roview View<br>Desi                                         |                                                                                                    |                          |
| File Sterry     | Home<br>Inní<br>Clai                                                      | יאס איז איז איז איז איז איז איז איז איז איז                                              | NewUpp<br>gn Transitions A<br> | date.pptx - PowerPoint<br>nimations Slide Show | Kr.<br>Review View                                                 |                                                                                                    |                          |
| File T          | ) <b>()</b><br>Home<br>เทคร์                                              | Insert Draw Dasi<br>Dinn13 ⊎18<br>1 → 2<br>Ily Completen                                 | NewUp;<br>gn Transitions A<br> | date.pptx - PowerPoint<br>nimations Slide Show | Kr.<br>Review View<br>Desi<br>IIIIIIIIIIIIIIIIIIIIIIIIIIIIIIIIIIII | toy K<br>Recording Q Tell me<br>gn Ideas<br>arres provide the second second se                                                                                                    |                          |

# DELIVERY : นำเสนอ

การนำเสนองานพรีเซนเตชัน คือขั้นตอนสุดท้ายของ การนำเสนอ แต่ก่อนที่จะนำเสนอ คุณต้องทดสอบงาน นำเสนอก่อนเช่นทดสอบการแสดงผลของข้อความ, รูปภาพ, เอฟเฟ็กต์การเปลี่ยนสไลด์, การเคลื่อนไหว, ลำดับการแสดงผล และเวลาที่ใช้ในการนำเสนอ เพื่อให้การนำเสนอเข้าถึง กลุ่มเป้าหมาย และให้ได้ผลลัพธ์ตามวัตถุประสงค์ที่ต้องการ

สำหรับการนำเอางานนำเสนอไปใช้งานนั้น ใน Power-Point นอกจากการนำเสนอด้วยตนเองผ่านเครื่องคอมพิวเตอร์ หรือโปรเจ็กเตอร์ที่เป็นมาตรฐานทั่วไปแล้ว คุณสามารถเลือก ช่องทางการนำเสนอได้อีกหลายรูปแบบ

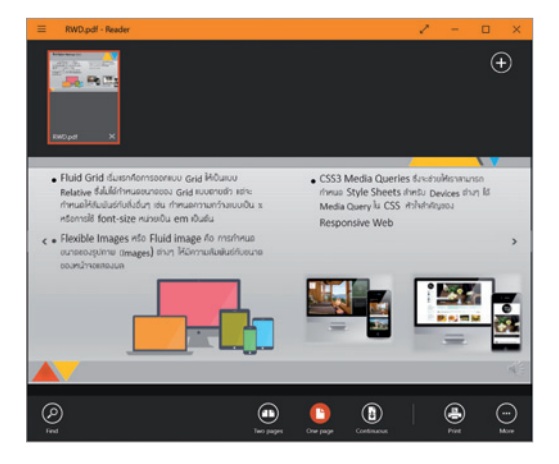

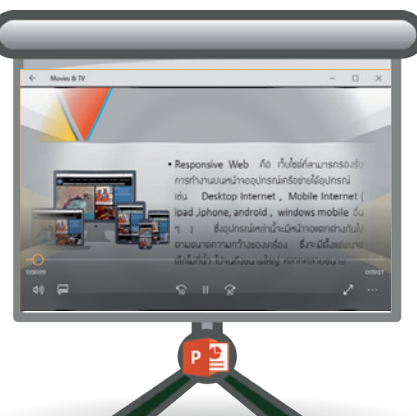

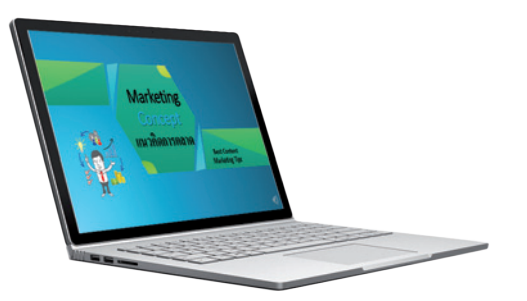

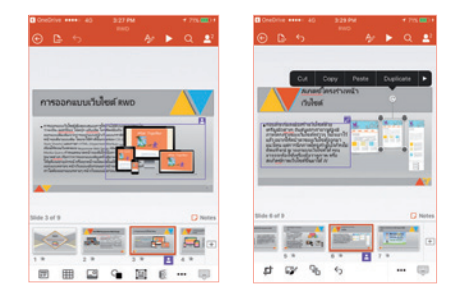

การนำเสนองานพรีเซนเตชันใน PowerPoint ทำผ่านสื่อต่างๆ ได้หลายแบบดังนี้

- Slide Show น้ำเสนอสไลด์โชว์ผ่านเครื่อง คอมพิวเตอร์ หรือหน้าจอโปรเจ็กเตอร์
- Present Online แชร์การน้ำเสนอออนไลน์สดๆ ร่วมกับผู้อื่นผ่านเครือข่ายอินเทอร์เน็ต
- Video บันทึกสไลด์เป็นไฟล์วิดีโอน้ำเสนอ อัตโนมัติ พร้อมแสดงเอฟเฟ็กต์ แจกจ่ายให้ ผู้อื่นได้เปิดดูผ่านอุปกรณ์ต่างๆ หรืออัพโหลด ขึ้นไปบนช่องของ YouTube
- Picture บันทึกสไลด์เป็นไฟล์รูปภาพ แจกจ่าย ให้ผู้อื่นได้เปิดดูผ่านโปรแกรม หรือแอพ ดูรูปภาพในอุปกรณ์ต่างๆ
- Handout จัดพิมพ์ออกทางกระดาษ เป็นคู่มือ การนำเสนอของตนเอง หรือนำไปแจกผู้ชม
- PDF/XPS บันทึกเป็นไฟล์ pdf/xps นำไปแชร์ หรือส่งแนบไปทางอีเมลให้ผู้อื่น
- CD/DVD รวบรวมไฟล์งานน้ำเสนอลงแผ่น ซีดี/ดีวีดี เพื่อนำไปเปิดที่เครื่องอื่น หรือนำไป แจกจ่าย

คู่มือใช้งาน PowerPoint 2016 ฉบับสมบูรณ์

24

ก่อนนำเสนอ

หลังจากที่เตรียมเนื้อหา และออกแบบสไลด์เสร็จ เรียบร้อยแล้ว ก่อนถึงเวลาที่จะนำเสนอ คุณก็ต้องมา ทบทวนเรื่องราว และเตรียมตัวให้พร้อมก่อนออกไป นำเสนอ จะได้ไม่ผิดพลาดระหว่างการนำเสนอ

- ทำความเข้าใจเรื่องราว หรือสิ่งที่จะนำเสนอให้ ลึกซึ้ง
- หยิบประเด็นสำคัญ เน้นจุดเด่นของการนำเสนอ ที่เล็งผลลัพธ์เอาไว้เมื่อจบการนำเสนอ
- เตรียมตัวให้พร้อม ทั้งการแต่งกาย การใช้ภาษา และอุปกรณ์ต่างๆ ที่จำเป็นต้องใช้
- ซักซ้อมการบรรยาย อธิบายเนื้อหา จับเวลาที่ ใช้ไป แล้วทุกอย่างก็จะราบรื่น

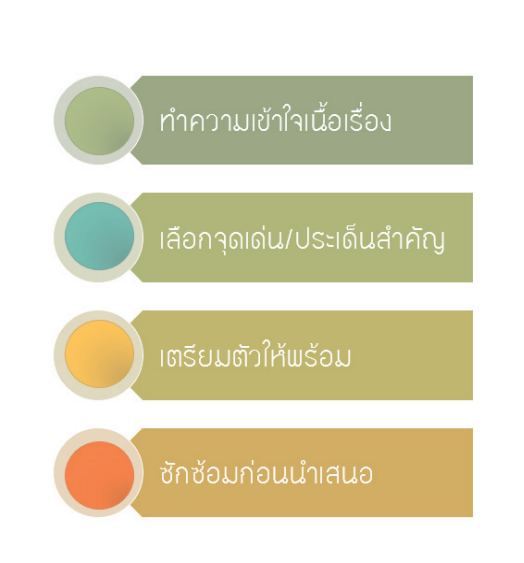

### ระหาว่างการนำเสนอ

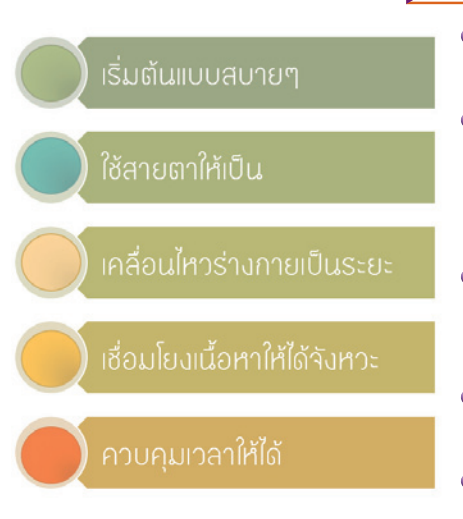

จบการนำเสนอ

- การนำเสนอที่ดี อันดับต้นๆ คือ ความมั่นใจของตัวผู้นำเสนอเอง เมื่อถึงเวลาให้เริ่มต้นแบบสบายๆ ไม่เกร็ง
- ใช้สายตาให้เป็นประโยชน์ บางคนก็บอกว่าอย่าสบตาผู้ชม แต่บางที่ถ้าสบตาผู้ชมที่สนใจในเรื่องที่บรรยาย ก็ทำให้เรา มีความมั่นใจมากยิ่งขึ้น อย่ามองไปที่คนไม่ให้ความสนใจในสิ่ง ที่เราพูด เพราะจะทำให้ขาดความมั่นใจ
- เคลื่อนไหวร่างกาย อาจเดินไปบนเวทีบ้าง ถ้าไม่ได้อยู่ในช่วงคลิก เปลี่ยนสไลด์ แต่ถ้าเป็นการบรรยายนั่งโต๊ะก็ต้องกระตือรือร้น ในการนำเสนอ ผู้ชมจะได้ไม่เบื่อ
- การเชื่อมโยงเนื้อหาตามเวลาที่เหมาะสม อย่าพูดหรืออธิบาย วนไปวนมา จะทำให้ผู้ชมสับสนได้
- ควบคุมเวลาในการนำเสนอให้ดี เพราะเวลาการนำเสนอ ส่วนใหญ่จะถูกกำหนดไว้ตายตัว หรือเกินได้เล็กน้อย

หลังจากจบการนำเสนอแล้ว ก็สรุปประเด็นสำคัญที่บรรยายมา ถ้าจบภายในเวลาที่มี ก็เปิดโอกาสให้ผู้ชมได้ซักถามถึงสิ่งที่ต้องการ คำอธิบายเพิ่มได้ อาจจะมีช่วงของคำถาม/คำตอบเอาไว้ด้วย แต่ถ้าเวลา ไม่มี ก็ทิ้งข้อมูลการติดต่อกลับให้กับผู้ชม อาจจะเป็นที่อยู่อีเมล, ที่อยู่ เว็บไซต์, ชื่อบัญชีเฟซบุ๊ค หรือ Twitter เพื่อเป็นช่องทางให้ผู้ชมติดต่อได้ จากนั้นอย่าลืมกล่าวขอบคุณผู้ชมที่มาร่วมฟังบรรยาย ไม่ว่าจะนำเสนอ จบในสถานที่แบบไหนก็ตาม

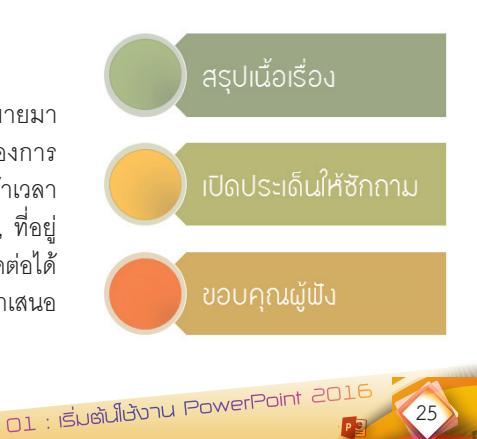

### PowerPoint เวอร์ชันล่าสุด

สนุกกับงานทุกที่ ทุกเวลา +

ใช้งานได้ทั้ง PC, อุปกรณ์เคลื่อนที่ Android™, Apple® และ Windows

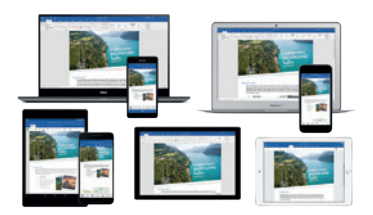

หนังสือเล่มนี้จะช่วยให้คุณสร้างพรีเซนเตชันด้วยขั้นตอนง่ายๆ แต่ได้พลลัพธ์ แบบมืออาชีพ ประยุกต์ใช้ได้ทุกสายงานทั้งธุรกิจ, การศึกษา และราชการ เรียบเรียงด้วยรูปแบบที่อ่านง่าย เข้าใจได้อย่างรวดเร็ว เพราะไม่ว่าข้อมูลจะเป็น ข้อความ, ตาราง, กราฟิก, ภาพนิ่ง, เสียง และวิดีโอ ก็สามารถนำเสนอได้ง่าย และน่าสนใจด้วยความสามารถของ PowerPoint 2016 ที่ยกระดับขึ้น ตลอดจนแนะนำเทคนิคการนำเสนอที่จะทำให้คุณมั่นใจ นำเสนอได้เข้าเป้า พร้อมด้วยการนำเสนอทางออนไลน์ ที่พร้อมทำให้คนทั้งโลกได้ชิ่นชม

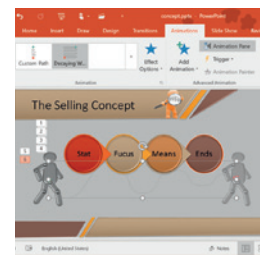

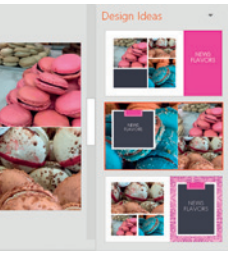

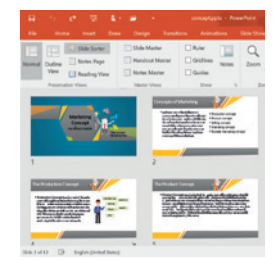

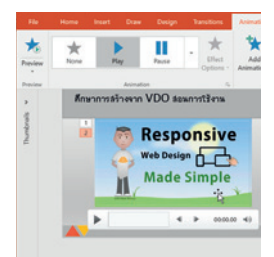

- 📕 เริ่มต้นใช้งาน PowerPoint 2016
- Slide Design ออกแบบสไลด์ให้สวย
- 📕 จัดข้อความให้สวยและเด่นมัด
- Insert Picture ใส่รูปอย่างไรให้โดดเด่น
- นำเสนอด้วยแพนกาพกราฟิก SmartArt
- 📕 Shape Graphic วาดภาพประกอบ
- Table นຳເสนอข้อมูลด้วยตาราง
- อิเคราะห์ตัวเลขนำเสนอด้วย Chart
- วิดีโอและเสียง Video/Audio
- Animation ภาพเคลื่อนไหว
- Transition เอฟเฟ็กต์เปลี่ยนสไลด์
- Slide Show พรีเซนต์สไลด์โชว์
- Slide View มุมมองสไลด์
- 📕 Slide Template aïladinuiwadi
- Export & Share เพยแพร่และแบร์สไลด์
- 📕 รีวิว/ตรวจสอบและปรับแต่งค่า

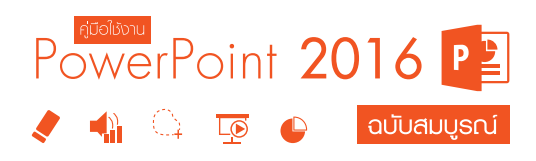

ดววพร เกี๋ยวคำ <sub>บรรณาธิการ</sub> พิษณุ ปุระศิริ

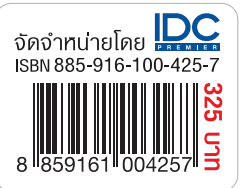